# 畢業證書領取預約系統操作說明

一、請直接點選下列網址或掃描 QR Code 進入畢業證書領取系統,亦可從 致理科技大學「首頁/在校學生/就學服務/畢業證書領取」 登入。

網址: https://cc.chihlee.edu.tw/stdGraduation/

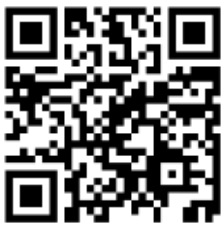

登入之帳號、密碼與校園入口網站相同,如無法登入或有其他問題,

請與管理資訊組聯繫,聯絡電話: (02)2257-6167 分機 1286、1586。

| 致理科技大學<br>Chihlee University of Technology<br>畢業證書領取                                                            |
|----------------------------------------------------------------------------------------------------|
| 入口網站帳號:<br>入口網站密碼:<br>登入<br>清除重填                                                                                |
| 若有畢業相關問題,請洽:日間部教務處註冊組(02)2257-6167#1205<br>進修部註冊組(02)2257-6167#1245<br>若有系統操作問題,請洽管理資訊組 (02)2257-6167#1286,1586 |

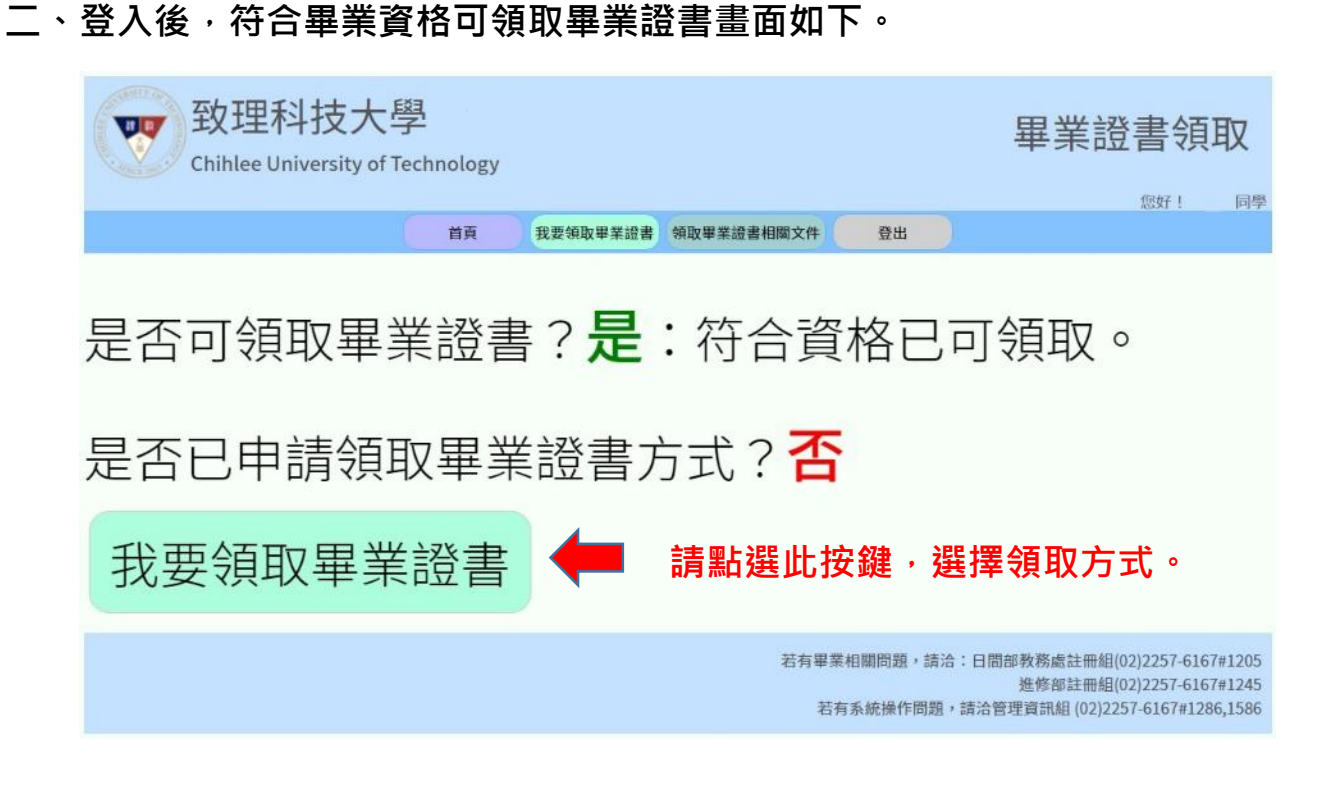

\*\*\*如因選修低年級課程、通識課程、語言測驗輔助教學、磨課師課程者, 都屬於第二階段領取。如因畢業門檻及實習關係,請送交系上審核後, 自行進入網站查詢。

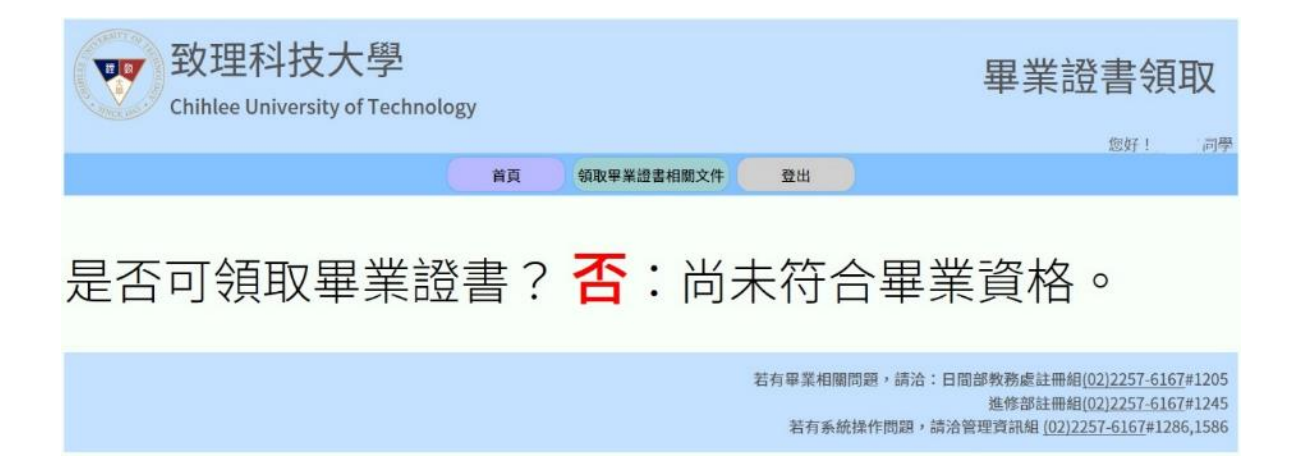

三、因應中央流行疫情指揮中心宣布全國三級警戒延長至7月12日,考量防疫 安全及避免移動接觸風險,本學期畢業學位證書發放作業,本校提供線上預 約到校領取或委託學校郵寄二種領取方式。

| 致理科技大學<br>Chihlee University of T                   | 空<br>子<br>Technology |          |            |                    | 畢業證書領取                                                                                       |
|-----------------------------------------------------|----------------------|----------|------------|--------------------|----------------------------------------------------------------------------------------------|
|                                                     | 首頁                   | 我要領取畢業證書 | 領取畢業證書相關文件 | 登出                 |                                                                                              |
| 請選擇您要領取畢業證書方式:<br>○ 郵寄正本畢業證書<br>○ 到校領取正本畢業證書<br>下一步 | ┃請擇-                 | -選擇。     |            |                    |                                                                                              |
|                                                     |                      |          | 若有畢        | 業相關問題,請<br>有系統操作問題 | 洽:日間部教務處註冊組(02)2257-6167#1205<br>進修部註冊組(02)2257-6167#1245<br>,請洽管理資訊組(02)2257-6167#1286,1586 |

### 四、如果你選擇 郵寄正本畢業證書,操作如下:

(一) 請輸入聯絡電話,並確認下列紅色箭頭處。

| 🕎 致理科技大                             | 學          |          |                   |                        | 畢業證                                         | 書領                                        | 取                        |
|-------------------------------------|------------|----------|-------------------|------------------------|---------------------------------------------|-------------------------------------------|--------------------------|
| Chihlee University of               | Technology |          |                   |                        |                                             | 您好!                                       | 同                        |
|                                     | 首頁         | 我要領取畢業證書 | 領取畢業證書相關文件        | 登出                     |                                             |                                           |                          |
| 您選擇了郵寄正本畢業證書。                       |            |          |                   |                        |                                             |                                           |                          |
| 請填寫以下資料:                            |            |          |                   |                        |                                             |                                           |                          |
| 連絡電話(手機)                            |            | 請填入您的    | 的手機號碼(10碼)(例:0912 | 2345678)               |                                             |                                           |                          |
| 證書,倘若因郵寄作業造成延誤或<br>下一步 重新選擇領取專業證書方式 | 耶寄過程中致     | 使學位證書遺失、 | 摺疊、汙損等任何間         | 問題,本人願自行               | 行負責,絕無異議。                                   | 0                                         |                          |
|                                     |            |          | 若有畢               | l業相關問題,請洽<br>告有系統操作問題, | :日間部教務處註冊組((<br>進修部註冊組((<br>請洽管理資訊組 (02)22) | 02)2257-616<br>02)2257-616<br>57-6167#128 | 7#120<br>7#124<br>36,158 |
| 填完聯絡電話及確認打                          | 丁勾後・       | 請點 下一步   | 步·                |                        |                                             |                                           |                          |
| 如改變心意請點選「讀                          | 重新選擇       | 領取畢業證    | 書方式」。             |                        |                                             |                                           |                          |

(二) 會跳出同學的基本資料及領取方式,請再次確認資料無誤。

如發現聯絡電話錯誤·請點選「返回修改連絡電話」(紅色箭頭處)

| www<br>致理科技大<br>Chiblee University of | 學<br>Technology                     | 畢業證書領取                                                                                           |
|---------------------------------------|-------------------------------------|--------------------------------------------------------------------------------------------------|
|                                       | 首頁 我要領取畢業證書 領取畢業證書相關文件 登比           | 您好! 同!                                                                                           |
| 班級                                    |                                     |                                                                                                  |
| 學號                                    |                                     |                                                                                                  |
| 姓名                                    | _                                   |                                                                                                  |
| 領取畢業證書方式                              | 郵寄正本畢業證書                            |                                                                                                  |
| 連絡電話                                  |                                     |                                                                                                  |
| 子 [10 位 百 , 问 <b>4</b> 向 4 前 4 子 应 从  | 20以上內容確認無誤,送出後將不得修改。<br>返回修改連絡電話 送出 | 182,本八廠日11頁頁,紀洲共成,                                                                               |
|                                       | 若有畢業相關問題若有畢業相關問題                    | 图,請洽:日間部教務處註冊組(02)2257-6167#120<br>進修部註冊組(02)2257-6167#124<br>作問題,請洽管理資訊組 (02)2257-6167#1286,158 |
|                                       | 確認無誤後請打勾 <mark>送出</mark> 。          |                                                                                                  |
|                                       | 如發現聯絡電話錯誤,請點選                       | 「返回修改連絡電話」。                                                                                      |

#### (三) 送出後,會跳出同學的基本資料及領取方式。

| 致理科技大<br>Chihlee University of                                               | 學<br>Technology                                            |                                              |                    | 畢業證書領取                                                                                        |
|------------------------------------------------------------------------------|------------------------------------------------------------|----------------------------------------------|--------------------|-----------------------------------------------------------------------------------------------|
|                                                                              | 首頁 查询领取方式                                                  | 領取畢業證書相關文件                                   | 登出                 |                                                                                               |
| 放棄申請                                                                         |                                                            |                                              |                    |                                                                                               |
| 班級                                                                           |                                                            |                                              |                    |                                                                                               |
| 學號                                                                           |                                                            |                                              |                    |                                                                                               |
| 姓名                                                                           |                                                            |                                              |                    |                                                                                               |
| 領取畢業證書方式                                                                     | 郵寄正本畢業證書                                                   |                                              |                    |                                                                                               |
| 連絡電話                                                                         |                                                            |                                              |                    |                                                                                               |
| 郵件號碼                                                                         |                                                            |                                              |                    |                                                                                               |
| 說明:<br>一、另近日疫情持續延焼,郵遞作業可能有<br>二、請備青下列資料,郵寄至本校辦理,賣                            | 所延遅。<br>料不全者,恕不受理:                                         |                                              |                    | 🛑 請詳盡閱讀郵寄所需資料,                                                                                |
| (一)申請郵寄學位證書切結書:須黏貼! (二)回郵信封:請統一購買 <u>郵局便利袋</u> !                             | 谢分證正反面影本。<br>@g1,請參考範本。                                    |                                              |                    | 點選文件下載超連結可直接下載。                                                                               |
| 三、相關文件下載: <u>郵品便利袋填寫範本</u> 、<br>四、若有急需畢業證明,請檢附身分證正反<br>註冊組驗證後將 Email 回傳「加密」之 | 郵寄致理科技大學信封封面、中請到<br>面影本 Email 至教務處註冊組公務信<br>學位證書影本,以供證明之用。 | 寄學位證書切結書。<br>箱 <u>eee201@mail.chihlee.ed</u> | u.tw •             | 如急需證書掃描檔,請參閱說明四                                                                               |
|                                                                              |                                                            | 若有單                                          | 業相關問題,請<br>有系統操作問題 | 洽:日間部教務處註冊組(02)2257-6167#1205<br>進修部註冊組(02)2257-6167#1245<br>, 請洽管理資訊組(02)2257-6167#1286,1586 |

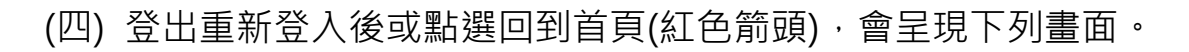

| 致理科技大學<br>Chihlee University of Technology | 畢業證書領取                                                                                   |
|--------------------------------------------|------------------------------------------------------------------------------------------|
| 首頁 查詢領取方式 領取畢業證書相關文件 登出                    | 您好! 同學                                                                                   |
| 是否可領取畢業證書? <b>是</b> :符合資格已可                | 「領取。                                                                                     |
| 是否已申請領取畢業證書方式? <b>是</b> 。                  |                                                                                          |
| 領取方式:郵寄                                    |                                                                                          |
| 查詢領取方式                                     |                                                                                          |
| 若有畢業相關問題,請洽:日若有系統操作問題,請洽                   | 間部教務處註冊組(02)2257-6167#1205<br>進修部註冊組(02)2257-6167#1245<br>合管理資訊組 (02)2257-6167#1286,1586 |

五、如果你選擇 到校領取正本畢業證書,操作如下:

| (— | )請輸入聯絡電話及選擇領取人。 | 0 |
|----|-----------------|---|
|----|-----------------|---|

| 致理科技大學<br>Chihlee University of Te | E<br>chnology  |                 |                    |                     | 畢業證書領取                                                                                        |
|------------------------------------|----------------|-----------------|--------------------|---------------------|-----------------------------------------------------------------------------------------------|
|                                    |                |                 |                    |                     | 您好! 同學                                                                                        |
|                                    | 首頁             | 我要領取畢業證書        | 領取畢業證書相關文件         | 登出                  |                                                                                               |
| 您選擇了到校領取畢業證書。<br>請填寫以下資料:          |                |                 |                    |                     |                                                                                               |
| 連絡電話(手機)                           |                | 請填入您的           | 手機號碼(10碼)(例:0912:  | 345678)             |                                                                                               |
| 領取人                                | ●本人親耳<br>○委託他/ | <b>汉</b><br>人代領 |                    |                     |                                                                                               |
| 下一步 重新繼續領政舉業證書方式                   |                |                 |                    |                     |                                                                                               |
|                                    |                |                 | 若有畢                | 業相關問題,請決<br>有系統操作問題 | 合:日間部教務處註冊組(02)2257-6167#1205<br>進修部註冊組(02)2257-6167#1245<br>,請洽管理資訊組 (02)2257-6167#1286,1586 |
| 填完聯絡電話及確認領                         | 取人後            | ,請點 下·          | 一步,                |                     |                                                                                               |
| 如改變心意請點選「重                         | 新選擇等           | 湏取畢業證           | [書方式」 <sup>。</sup> |                     |                                                                                               |

#### (二) 請選擇領取日期。

|          | 致理科技大學<br>Chihlee University of Tech                                                                                                    | nology                                                                                                    |                                                                                                    | 畢業證書                                                                                                    |                                                    |
|----------|----------------------------------------------------------------------------------------------------|----------------------------------------------------------------------------------------------------|----------------------------------------------------------------------------------------------------|----------------------------------------------------------------------------------------------------|----------------------------------------------------|
|          |                                                                                                    | 首頁 我要領取畢業證書 \$                                                                                              | 即取畢業證書相關文件 登出                                                                                               |                                                                                                    |                                                    |
|          | 請選擇要到校領取畢業證書的日期<br>(2021-07-05) (2021-07-06) (2021-07-07) (2021-07-08)                                                                                         | (2021-07-12) (2021-07-13) (2021-07-1                                                                        | 4 (2021-07-15) (2021-07-19) (2021-0                                                                         | 7-20 (2021-07-21) (2021-07-22)                                                                           |                                                    |
|          |                                                                                                    | 返回修正連絡電                                                                                                    | 話及選擇領取人                                                                                                    |                                                                                                    | _                                                  |
|          | 如果突然發現聯絡電                                                                                                    | 話錯誤或要換領取                                                                                                    | 若有畢業相關問題,                                                                                                   | 請洽:日間部教務處註冊組(02):<br>進修部註冊組(02):<br>問題,請洽管理資訊組(02)2257-                                                  | 2257-6167#1205<br>2257-6167#1245<br>6167#1286,1586 |
|          | 請點選此鍵回到上一                                                                                                    | 頁。                                                                                                    |                                                                                                    |                                                                                                    |                                                    |
|          | (三) 選擇完領取日期                                                                                                    | · 會跳出當日可                                                                                                    | 領取時段。                                                                                                    |                                                                                                    |                                                    |
|          | 致理科技大學<br>Chihlee University of Tech                                                                                                    | nology                                                                                                    |                                                                                                    | 畢業證書                                                                                                    | 書領取                                                |
| (1) 跸口 邯 |                                                                                                    | · · · · · · · · · · · · · · · · · · ·                                                                       | m 用 举 经 学 们 朋 个 件                                                                                           |                                                                                                    | 好! 同學                                              |
|          | 請選擇要到絞領取畢業證書的日期                                                                                                    | 目月 九女孙朳李未应百 3                                                                                               | (权争希应吉伯尚又) 豆山                                                                                               |                                                                                                    |                                                    |
|          | 2021-07-05 2021-07-06 2021-07-07 2021-07-08                                                                                                    | 2021-07-12 2021-07-13 2021-07-14                                                                            | 2021-07-15 2021-07-19 2021-07                                                                               | 7-20 2021-07-21 2021-07-22                                                                               |                                                    |
|          | 請選擇要到校領取畢業證書的時間                                                                                                    |                                                                                                    |                                                                                                    |                                                                                                    |                                                    |
|          | 18:00         至         18:05           至         18:10         至           18:05         (刺餘可申請2)         (刺餘可申請2)                                            | 18:15         18:20           至         18:20           18:20         至           (刺鉩可申請2)         (刺鉩可申請2) | 18:25         18:30           至         18:30           (剩餘可申請2)         18:35                              | 18:35         18:40           至         18:40           (剩餘可申請2)         (剩餘可申請2)                        | 18:45<br>至<br>18:50<br>(剩餘可申請2)                    |
| (2)選時段   | 18:50         至         19:00           至         19:00         至           18:55         19:00         至           (刺餘可申請2)         (刺餘可申請2)         (綱餘可申請2) | 19:05<br>至<br>19:10<br>(剩餘可申請2)<br>19:15<br>(剩餘可申請2)                                                        | 19:15         19:20           至         19:20           19:20         至           (剩餘可申請2)         (剩餘可申請2) | 19:25         19:30           至         19:30           19:30         至           19:30         (剩餘可申請2) | 19:35<br>至<br>19:40<br>(剩餘可申請2)                    |
|          | 19:40<br>至<br>19:45<br>(利餘可申請2)<br>19:50<br>(利餘可申請2)<br>19:55<br>(利餘可申請2)<br>19:55<br>(利餘可申請2)                                                                 | 19:55<br>至<br>20:00<br>(剩餘可申請2)<br>20:05<br>(剩餘可申請2)                                                        | 20:05         20:10           至         20:10           (利餘可申請2)         (利餘可申請2)                           | 20:15<br>至<br>20:20<br>(利餘可申請2)<br>20:25<br>(利餘可申請2)                                                     | 20:25<br>至<br>20:30<br>(利餘可申請2)                    |
|          | 20:30<br>至<br>20:35<br>(利餘可申請2)<br>(利餘可申請2)<br>20:40<br>至<br>20:40<br>至<br>20:40<br>至<br>20:40<br>至<br>20:40<br>至<br>20:40<br>至<br>(利餘可申請2)                    | 20:45<br>至<br>20:50<br>(剩餘可申請2)<br>20:55<br>(剩餘可申請2)                                                        | 20:55         21:00           至         21:00           (剩餘可申請2)         (剩餘可申請2)                           | 21:05         21:10           至         21:10           (利餘可申請2)         (利餘可申請2)                        | 21:15<br>至<br>21:20<br>(剩餘可申請2)                    |
|          | 21:20         至           至         至           21:25         至           21:26         至           21:27         第           (利餘可申請2)         (利餘可申請2)        |                                                                                                    |                                                                                                    |                                                                                                    |                                                    |
|          |                                                                                                    | 返回修正連絡電話                                                                                                    | 話及選擇領取人                                                                                                    |                                                                                                    |                                                    |
|          |                                                                                                    |                                                                                                    | 若有畢業相關問題,<br>若有系統操作問                                                                                        | 請治:日間部教務處註冊組(02)2<br>進修部註冊組(02)2<br>]題,請洽管理資訊組 (02)2257-6                                                | 257-6167#1205<br>257-6167#1245<br>167#1286,1586    |
|          | *** 每個時段均為一(                                                                                                    | 固按鍵・一點選                                                                                                    | 即會跳至確認真                                                                                                    | 夏,                                                                                                    |                                                    |
|          | 請確定好時段再刻                                                                                                    | 進行選擇・重新                                                                                                    | 選擇是不保留語                                                                                                    | 该時段名額。                                                                                                   |                                                    |

(四) 選擇<u>領取日期</u>及時段後,會出現下面確認頁。

| 致理科技大概<br>Chihlee University of Te | echnology |                       |                         |                     | 畢業證書領取                                                                                       |
|------------------------------------|-----------|-----------------------|-------------------------|---------------------|----------------------------------------------------------------------------------------------|
|                                    | at 25     | TO TE AS IN ID MAR 40 | 65 mm 00 48 48 49 40 00 | 28.11               | <b>您好!</b> 同學                                                                                |
|                                    | Π.        | 我要调取畢業證告              | 視取華美記合相關又什              | 五五                  |                                                                                              |
| 班級                                 |           |                       |                         |                     |                                                                                              |
| 學號                                 |           |                       |                         |                     |                                                                                              |
| 姓名                                 |           |                       |                         |                     |                                                                                              |
| 領取畢業證書方式                           | 到校領取      | 畢業證書(本人親領)            |                         |                     |                                                                                              |
| 連絡電話                               | ji se     |                       |                         |                     |                                                                                              |
| 領取日期                               | 2021-07-0 | )5                    |                         |                     |                                                                                              |
| 領取日期                               | 18:00~18: | 05                    |                         |                     |                                                                                              |
| 領取地點                               | 忠孝大樓      | 1樓穿堂                  |                         |                     |                                                                                              |
|                                    | 0.        | 以上內容確認無該              | <b>吴</b> ,送出後將不得修改      | 收。                  |                                                                                              |
|                                    |           | 重新選擇時段                | 送出                      |                     |                                                                                              |
| 確認無誤後請打勾                           | 送出。       |                       | 若有畢                     | 業相關問題,請決<br>有系統操作問題 | 合:日間部教務處註冊組(02)2257-6167#1205<br>進修部註冊組(02)2257-6167#1245<br>,請洽管理資訊組(02)2257-6167#1286,1586 |
| 如想更換時間,請點                          | 占選「重      | 新選擇時戶                 | د ک                     |                     |                                                                                              |

(五)送出後,會跳出同學的基本資料及領取方式。

| 致理科技大學<br>Chihlee University of Tec                                                                                                    | hnology              |                     |           |      | 畢業證 | 書領  | 取  |
|----------------------------------------------------------------------------------------------------|----------------------|---------------------|-----------|------|-----|-----|----|
|                                                                                                    |                      |                     |           |      |     | 您好! | 同學 |
|                                                                                                    | 首頁                   | 查詢領取方式              | 領取畢業證書相關文 | 件 登出 |     |     |    |
| 放棄申請                                                                                                    |                      |                     |           |      |     |     |    |
| HT 411.                                                                                                    | _                    |                     |           |      |     |     |    |
| 371.78X                                                                                                    | =                    |                     |           |      |     |     |    |
| 于3%。<br>                                                                                                    | -                    |                     |           |      |     |     |    |
| ない ない ない ない ない ない ない ない ない ない ない ない ない な                                                                                                    | 网络高田田                | 出资事/未1 如答)          |           |      |     |     |    |
| 表取事未起告力九<br>法教母纤                                                                                                    | 土川(X 7只以平)           | 未超音(平八机农)           |           |      |     |     |    |
|                                                                                                    | 2021.07.05           |                     |           |      |     |     |    |
| マジュ4次 口 狩1<br>ヘム Hrop キ ドル                                                                                                    | 19.00 19.05          |                     |           |      |     |     |    |
| ACTION THE REP                                                                                                    | 10.00~10.05          | 200 H               |           |      |     |     |    |
| 說明:<br>- 、本人親領: 依預約時段持學生證或身分證至忠孝大樓1樓穿堂領取。<br>二、委託他人領取:請備齊下列資料,交由受委託人刻校依預約時段至忠孝大樓1樓穿堂領取,資料不全者,忽不受理:<br>(一)畢業生與受託人之身分證正本(現場查驗雙方身分證後歸還)。<br>(二)代領學位證書委託書: 須黏貼雙方身分證正反面影本。<br>三、相關文件下載: <u>代納學位證書委託書</u> 。<br>四、若有急需單業證明,請檢附身分證正反面影本 Email 至教務處註冊組公務信箱 <u>eee201@mail.chihlee.edutw</u> ,<br>註冊組驗證後將 Email 回傳「加密」之學位證書影本,以供證明之用。 |                      |                     |           |      |     |     |    |
| 若有畢業相關問題,請洽:日間部教務處註冊組(02)2257-6167#1205<br>進修部註冊組(02)2257-6167#1205<br>進修部註冊組(02)2257-6167#1245<br>若有系統操作問題,請洽管理資訊組(02)2257-6167#1286,1586                                                                                                    |                      |                     |           |      |     |     |    |
| 點選文件下載超連結 <sup>-</sup><br>如急需證書掃描檔,言                                                                                                    | 可 <u>直接下</u><br>青參閱訪 | <u>≦載</u> 。<br>î明四。 | 7         |      |     |     |    |

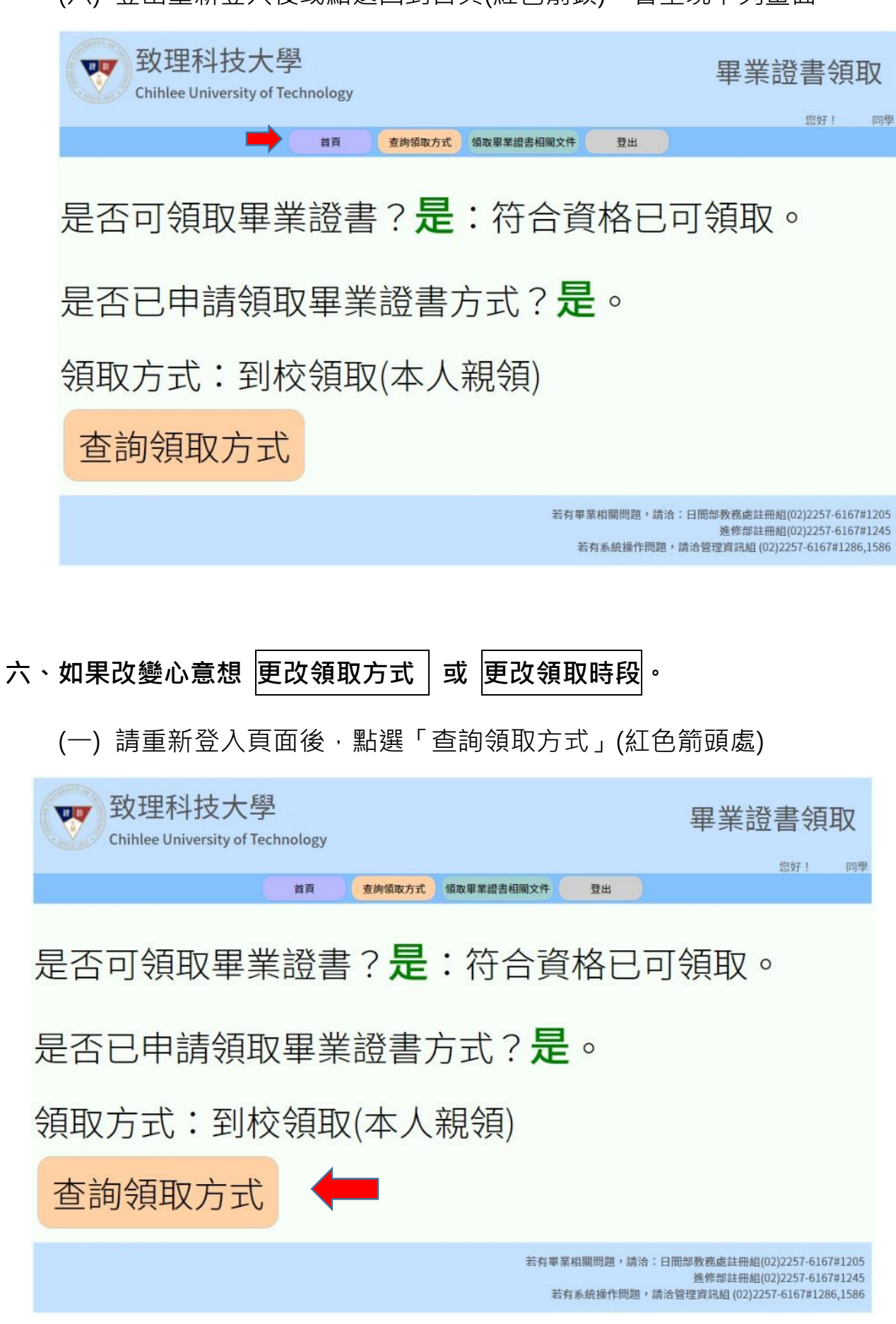

(六) 登出重新登入後或點選回到首頁(紅色箭頭),會呈現下列畫面。

### (二) 點選「放棄申請」(紅色箭頭處)

| 致理科技大學<br>Chibles University of Tec                                                                                                    | anology                                                                                                    | 畢業證書領取                                                                                    |
|----------------------------------------------------------------------------------------------------|----------------------------------------------------------------------------------------------------|-------------------------------------------------------------------------------------------|
| chinice oniversity of ree                                                                                                    |                                                                                                    | 您好! 同學                                                                                    |
|                                                                                                    | 首頁 查詢領取方式 領取畢業證書相關文件 登出                                                                                                    |                                                                                           |
| 放棄申請                                                                                                    |                                                                                                    |                                                                                           |
| 班級                                                                                                    | -                                                                                                    |                                                                                           |
| 學號                                                                                                    |                                                                                                    |                                                                                           |
| 姓名                                                                                                    | -                                                                                                    |                                                                                           |
| 領取畢業證書方式                                                                                                    | 到校領取畢業證書(本人親領)                                                                                                    |                                                                                           |
| 連絡電話                                                                                                    |                                                                                                    |                                                                                           |
| 領取日期                                                                                                    | 2021-07-05                                                                                                    |                                                                                           |
| 領取時段                                                                                                    | 18:00~18:05                                                                                                    |                                                                                           |
| 領取地點                                                                                                    | 忠孝大樓1樓穿堂                                                                                                    |                                                                                           |
| <ul> <li>説明:</li> <li>- 、本人親領:依<u>預約時段持學生證或身分</u></li> <li>二、委託他人領取:請備齊下列資料,交由受委請<br/>(一)畢業生與受託人之身分證正本(現場查驗<br/>(二)代納學位證書委託書:須黏貼雙方身分語<br/>三、相關文件下載:<u>代納學位證書委託書</u>。</li> <li>四、若有急需畢業證明,請檢附身分證正反面影</li> <li>註冊組驗證後將 Email 回傳「加密」之學位證</li> </ul> | <mark>還至忠孝大樓1樓穿堂領取。</mark><br>人到校依預約時段至忠孝大樓1樓穿堂領取,資料不全者,忽不受理:<br>更方身分證後歸還)。<br>正反面影本。<br>Email 至教務處註冊組公務信箱 <u>eee201@mail.chihlee.edu.tw</u> ,<br>書影本,以供證明之用。 |                                                                                           |
|                                                                                                    | 若有畢業相關問題,請洽: <br>若有系統操作問題,請                                                                                                    | 3間部教務處註冊組(02)2257-6167#1205<br>進修命註冊組(02)2257-6167#1245<br>洽管理實訊組 (02)2257-6167#1286,1586 |

### (三) 會跳出彈跳視窗·請再次確認是否放棄。

| 致理科技大學<br>Chihlee University of Tech                                                                                                    | cc.chihlee.edu.tw 觀示<br>確認是否放棄參編此效申請之畢業證書領政方式?<br>確定 動消                                                                                                    | 畢業證書領取                                                                                         |
|----------------------------------------------------------------------------------------------------|----------------------------------------------------------------------------------------------------|------------------------------------------------------------------------------------------------|
|                                                                                                    | 首頁 查詢領取方式 領歐畢業證書相關文件 登出                                                                                                    |                                                                                                |
| 放棄申請                                                                                                    |                                                                                                    | 確定放棄後,需重新申請。                                                                                   |
| 班級                                                                                                    |                                                                                                    | 如原申請方式為到校領取者,原時段                                                                               |
| 學號                                                                                                    |                                                                                                    |                                                                                                |
| 姓名                                                                                                    |                                                                                                    | 將重新釋出不保留。                                                                                      |
| 領取畢業證書方式                                                                                                    | 到校領取畢業證書(本人親領)                                                                                                    |                                                                                                |
| 連絡電話                                                                                                    |                                                                                                    |                                                                                                |
| 領取日期                                                                                                    | 2021-07-05                                                                                                    |                                                                                                |
| 領取時段                                                                                                    | 18:00-18:05                                                                                                    |                                                                                                |
| 領取地點                                                                                                    | 忠率大樓1樓穿堂                                                                                                    |                                                                                                |
| 說明:<br>一、本人艱勞: 依預約時段持學生證或身分書<br>二、委託他人領取:請備育下列資料,交由受委託<br>(一)甲苯生與受託人之身分證正本(現場臺總費<br>(二)代為學位證書委託書:須報品愛方身分證正<br>三、和關文件下載:代為學位證書委託書。<br>四、若有念需單單證明,請檢附身分違正反面影本<br>註冊組驗證後將 Email 回傳「加密」之學位證書 | <mark>且至忠孝大樓1樓穿堂領取。</mark><br>人列校依 <mark>預約時段至忠孝大樓1樓穿堂領取,</mark> 資料不全者,忽不受理<br>1万身分證後歸道)。<br>。<br>反面影本。<br>Email 至 <b>教務</b> 處註冊相公務信箱 <u>ecc201,@mail.chihlec.edu.tw</u> ,<br>書影本,以供通明之用。 | *                                                                                              |
|                                                                                                    | 若有畢業相關問題,請治<br>若有系統操作問題,                                                                                                    | : 日間診費務處註冊相[(02)2257-6167#1205<br>通修部註冊相[(02)2257-6167#1245<br>請洽管理資訊組 (02)2257-6167#1286,1586 |

#### (四) 確認放棄後,會重新跳回系統首頁,請重新選擇領取方式。

| 致理科技大學<br>Chihlee University of T                                                         | 空<br>子<br>echnology |          |            |                     | 畢業證書領取                                                                                       |
|-------------------------------------------------------------------------------------------|---------------------|----------|------------|---------------------|----------------------------------------------------------------------------------------------|
|                                                                                           | 首頁                  | 我要領取畢業證書 | 領取畢業證書相關文件 | 登出                  |                                                                                              |
| <ul> <li>請選擇您要領取畢業證書方式:</li> <li>○ 郵寄正本畢業證書</li> <li>○ 到校領取正本畢業證書</li> <li>下=歩</li> </ul> |                     |          |            |                     |                                                                                              |
|                                                                                           |                     |          | 若有畢        | 業相關問題,請清<br>有系統操作問題 | 合:日間部教務處註冊組(02)2257-6167#1205<br>進修部註冊組(02)2257-6167#1245<br>,請洽管理資訊組(02)2257-6167#1286,1586 |

#### 七、領取畢業證書相關文件,都可以在「領取畢業證書相關文件」下載。

| 致理科技大學<br>Chihlee University of Te                                                 | 클<br>chnology |        |            |                      | 畢                           | 業證書                                         | 領国                               | 权                       |
|------------------------------------------------------------------------------------|---------------|--------|------------|----------------------|-----------------------------|---------------------------------------------|----------------------------------|-------------------------|
|                                                                                    | 首頁            | 查詢領取方式 | 領取畢業證書相關文件 | 登出                   |                             | 您女                                          | <del>7</del> !                   | 同學                      |
| 領取畢業證書相關文件                                                                         |               |        |            |                      | <i>.</i>                    |                                             |                                  |                         |
| ▲到校領取學位證書                                                                          |               |        |            |                      |                             |                                             |                                  |                         |
| 代領學位證書委託書 (附件1)                                                                    |               |        |            |                      |                             |                                             |                                  |                         |
| ▲申請郵寄學位證書<br><u>郵局便利袋填富範本(附件2)</u><br><u>郵寄致理科技大學信封封面(附件3)</u><br>申請郵寄學位證書切結書(附件4) |               |        |            |                      |                             |                                             |                                  |                         |
| ▲教務處註冊組聯絡資訊                                                                        |               |        |            |                      |                             |                                             |                                  |                         |
| 公務信箱:eee201@mail.chihlee.edu.tw<br>聯絡電話:(02)2257-6167分機 1245、1345                  |               |        |            |                      |                             |                                             |                                  |                         |
|                                                                                    |               |        | 若有         | 畢業相關問題,請<br>若有系統操作問題 | 治:日間部教務。<br>進修部<br>1,請洽管理資訊 | 憲註冊組(02)225<br>☞註冊組(02)225<br>組(02)2257-61€ | 57-6167#<br>57-6167#<br>67#1286, | ‡1205<br>‡1245<br>,1586 |

八、如有相關問題需要協助,請洽詢進修部註冊組。

## 電子郵件:<u>e201@mail.chihlee.edu.tw</u> 聯絡電話:(02)2257-6167 分機 1245、1345